## ●愛媛 CATV インターネット配信「えひめ・まなビジョン」 の視聴方法

①愛媛 CATV のホームページを開く

②ホームページー番上の青いバナーにある「地域番組」を開く

<u>1</u>0 Q = :4: 🗂  $\mathbf{\Sigma}$ ショップ マイページ WEBメール 地域番組 企業情報 お問い合わせ 検索 メニュー

③「LIVE 放送」を開く

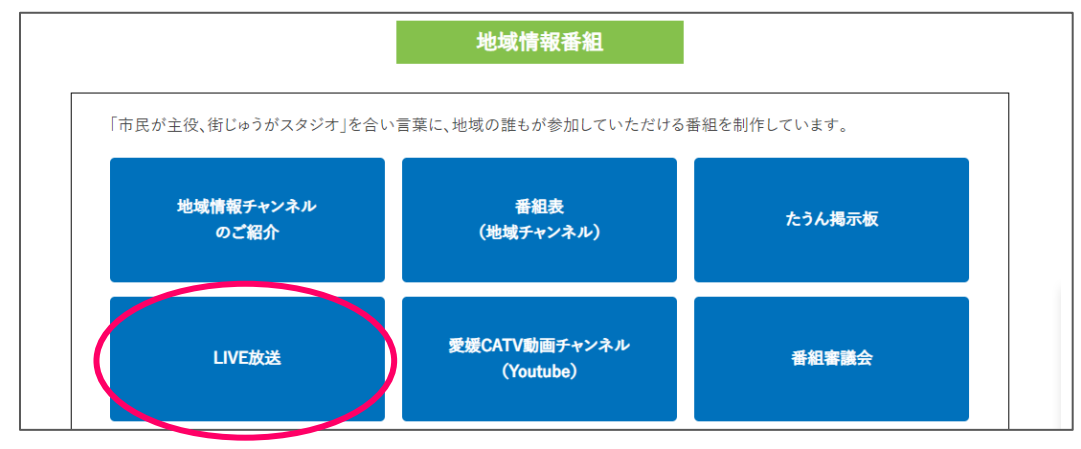

④「特別放送 ストリーミング」の下の詳しくはこちらを開く。

| スト     | リーミング(動画再生)                    |
|--------|--------------------------------|
| 特別放x   | 送 ストリーミング                      |
| 愛媛CATV | Iでのテレビ中継と並行し、イベントの模様をライブ中継します。 |
| 詳L     | くはこちら                          |

⑤右のタブの「えひめ・まなビジョン(023ch)」を選択し、真ん中の再生ボタン▶を押すと 放送が再生されます。

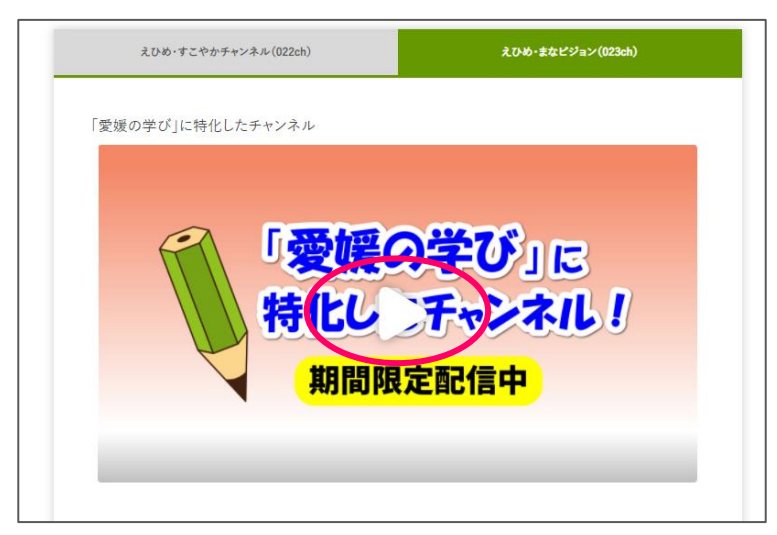